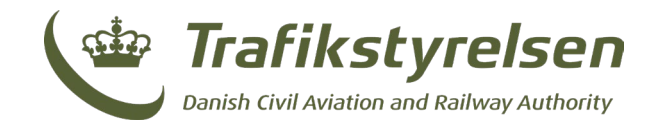

### **Brugervejledning for indberetter**

**Brugervejledning for indberetter** 

Januar 2025 Layout: Trafikstyrelsen

Trafikstyrelsen Carsten Niebuhrs Gade 43 1577 København V

Tlf. 7221 8800 www.trafikstyrelsen.dk

Side 1 af 7

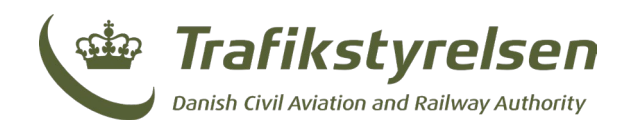

### Indhold

| 1. | Introduktion til Hændelsesdatabasen | 3 |
|----|-------------------------------------|---|
| 2. | Log ind og adgang                   | 3 |
| 3. | Dashboard                           | 3 |
| 4. | Menupunktet: "Opret Indberetning"   | 4 |
| 5. | Menupunktet: "Indberetninger"       | 5 |
| 6. | Godkendelsesflow                    | 6 |
| 7. | Søg efter indberetninger            | 6 |

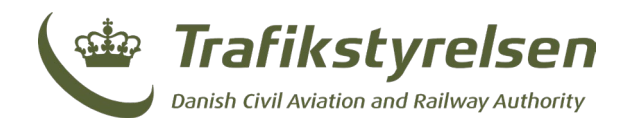

# **Brugervejledning for indberetter**

#### Introduktion til dokumentation

Denne vejledning giver dig engrundlæggende forståelse af, hvordan du bruger systemet til at administrere og registrere hændelser til indberetning til Trafikstyrelsen.

## 1. Introduktion til Hændelsesdatabasen

#### Formål med systemet

Hændelsesdatabasen er udviklet med det formål at hjælpe indberetter med at registrere inden for en indberetningsperiode. Det giver brugeren mulighed at indberette enkelte hændelser manuelt via en webbrugergrænseflade samt uploade en OIOXMLfil, der indeholder mange hændelser på engang. Sidst er der også muligheden at registrere en nul-indberetning, hvis den indberettende virksomhed ikke har haft nogle hændelser i indberetningsperioden.

#### Målgruppe

Denne vejledning henvender sig primært til indberetter, der bruger Hændelsesdatabasen til at indrapportere de hændelser, der er indtruffet i løbet af den seneste indberetningsperiode.

### 2. Log ind og adgang

#### Adgangskrav

For at få adgang til Hændelsesdatabasen, skal virksomheden være registreret som virksomhedsbruger, så du kan logge ind med MitID Erhverv.

For udenlandske aktører gælder det, at en systemadministrator fra Trafikstyrelsen (kontant via sik-rap@trafikstyrelsen.dk) skal oprette brugerne med brugernavn og kodeord.

#### Log ind i systemet

- 1. Åbn din internetbrowser.
- 2. Gå til hdb.trafikstyrelsen.dk/da.
- 3. Klik på "Log ind med MitID"

### 3. Dashboard

#### Oversigt over dashboardet

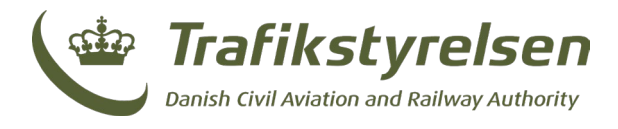

*Dashboardet* er det første, du ser, når du logger ind i Hændelsesdatabasen. Det giver dig en hurtig oversigt over dine aktuelle muligheder. I toppen af skærmen vises menupunkterne:

Opret Indberetning Indberetninger

"Opret indberetning" - som er standardviewet på skærmen, når man logger ind.

"Indberetninger" - hvorfra indberetteren kan se tidligere indberetningsperioder eller lave rettelser til den nuværende.

### 4. Menupunktet: "Opret Indberetning"

Når man navigerer til "Opret Indberetning" viewet, præsenteres indberetteren for den nuværende indberetningsperiode og tidligere indberetningsperioder. Her kan indberetteren vælge den periode, som man ønsker at handle på.

| Trafikstyrelsen                                               | Opret Indberetning | Indberetninger | ➔ Log ud |
|---------------------------------------------------------------|--------------------|----------------|----------|
| Opret indberetning<br>Vælg indberetningsperiode               |                    |                |          |
| Hent værdiliste udenfor perioden Valider XML udenfor perioden |                    |                |          |
| Vælg indberetningsperiode<br>Periode: 01/01/2032 - 31/12/2032 |                    | Va             | elg      |
| Periode: 01/01/2031 - 31/12/2031                              |                    | Va             | elg      |
| Periode: 01/01/2030 - 31/12/2030                              |                    | Va             | elg      |

Ved at klikke på "Vælg" ud for en given indberetningsperiode præsenteres brugeren herefter for tre overordnede valgmuligheder:

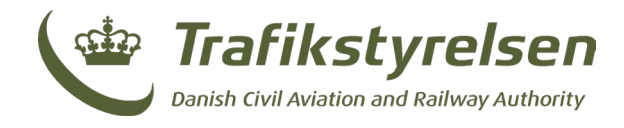

| Trafikstyrelsen Jost Oct-Mannut et Rakay Antony                                   |                                                                                        | Opret Indberetning Indberetninger D Log u                                        |
|-----------------------------------------------------------------------------------|----------------------------------------------------------------------------------------|----------------------------------------------------------------------------------|
| Opret indberetning<br>Opret indberetning af hændelser                             |                                                                                        |                                                                                  |
| Upload OIOXML-fil                                                                 | Opret Indberetning                                                                     | Ingen hændelser for perioden                                                     |
| Opret en indberetning ved at uploade OIOXML fil.<br>Hent værdilister for nerioden | Hvis du har en eller flere hændelser for perioden, skal<br>du oprette en indberetning. | Hvis du ingen hændelser har for perioden, skal du<br>oprette en nulindberetning. |
| Valider XML og download fejl Upload                                               | Opret                                                                                  | Opret                                                                            |

- "Upload OIOXML-fil" Hvorved man kan tilføje en foruddefineret XML-fil med hændelser. (<u>Se det separate bilag: Værdilister (metadata) og upload af OIOXML</u> <u>fil inden for indberetningsperiode under Årlig indberetning af ulykker og forløbere for ulykker)</u>
  - "Hent værdilister for perioden" (metadata) hvor det er muligt at hente værdilister (metadata) inden for indberetningsperioden for stationer, hændelsestyper og strækninger mv.
  - "Valider XML og download fejl" hvor det er muligt at teste/validere XML inden for indberetningsperioden uden at indsende, samt downloade fejl i en fil.
- 2. "Opret Indberetning" hvorfra man manuelt kan indtaste hændelser for den valgte indberetningsperiode.
- 3. "Ingen hændelser for perioden" som kan vælges, hvis der ikke har været nogen hændelser i perioden. En såkaldt *nulindberetning.*

### 5. Menupunktet: "Indberetninger"

Når man navigerer til "Indberetninger" vises et view, hvorfra man kan se status for tidligere og nuværende indberetningsperioder.

| Jernbanevirkson         | nhed            |                         |        | Q v Filter             |
|-------------------------|-----------------|-------------------------|--------|------------------------|
|                         |                 |                         |        |                        |
| Periode                 | Antal Hændelser | Indberetnings tidspunkt | Status |                        |
| 25/09/2023 - 26/09/2024 | 2               |                         | Kladde | <u>Rediger</u> Indsend |

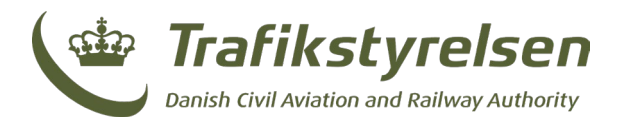

Såfremt en periode har status "Indsendt", har man ikke længere mulighed for at redigere i den. I det tilfælde har indberetteren mulighed for at hente en kvittering i form af et PDF-dokument eller en CSV-fil med de indberettede hændelser.

De relevante knapper er:

- 4. "Download PDF"
- 5. "Download CSV"

| Jernbanevirkson<br>Oprettelse af hændelser | nhed            |                         |          | Q v Filter                |
|--------------------------------------------|-----------------|-------------------------|----------|---------------------------|
| Periode                                    | Antal Hændelser | Indberetnings tidspunkt | Status   |                           |
| 25/09/2023 - 26/09/2024                    | 2               | 26/09/2023              | Indsendt | Download PDF Download CSV |

Såfremt periodens tilstand er "Kladde", har indberetteren stadig mulighed for at vælge at redigere i de indberettede hændelser eller indsende perioden til kontrol.

- "Rediger" navigerer brugeren til en listevisning af de indberettede hændelser.
- "Indsend" sender de indberettede hændelser til kontrol hos Trafikstyrelsen.

| Jernbanevirksor<br>Oprettelse af hændelser | nhed            |                         |        | Q v Filter      |
|--------------------------------------------|-----------------|-------------------------|--------|-----------------|
| Periode                                    | Antal Hændelser | Indberetnings tidspunkt | Status |                 |
| 25/09/2023 - 26/09/2024                    | 2               |                         | Kladde | Rediger Indsend |

### 6. Godkendelsesflow

Efter en indberetning er indsendt, er det normalt enden på indberetningsprocessen.

Skulle det ske at en indberetning ikke bliver godkendt af Trafikstyrelsen, vil den blive sat tilbage i status "kladde" af Trafikstyrelsen.

Herefter har indberetteren igen mulighed for at redigere i de indberettede hændelser, eller tilføje flere før indberetningen indsendes igen.

### 7. Søg efter indberetninger

Det er muligt at søge på indberetninger ved at bruge filtreringsværktøjet på oversigten af indberetninger. Her kan man angive søgeparametre til at begrænse, hvilke elementer der vises. De parametre, der kan angives, er status, antal hændelser og indberetningsdato, som ses på billedet nedenfor:

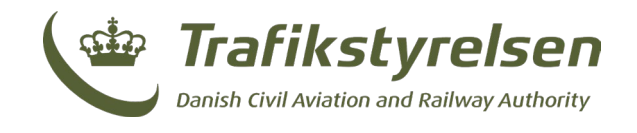

| Status             |                 |
|--------------------|-----------------|
| Vælg               |                 |
| Antal hændelser    | Antal hændelser |
| Min                | Max             |
| Indberetnings dato |                 |
| dd-mm-åååå         |                 |
|                    | Anvend Filter   |

Status kan være kladde, indsendt, eller godkendt

Med **Antal hændelser** er det muligt at angive en minimumsværdi, og en maksimumværdi. Det er også muligt at angive **Indberetningsdato**, hvilket kun vil vise indberetning(er), der er indberettet på den angivne dato.